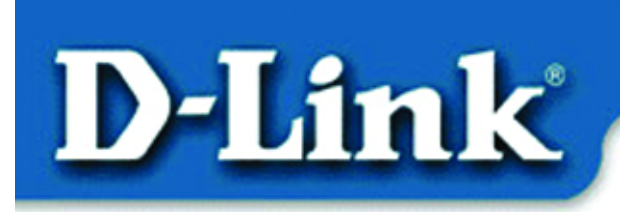

Quick Install Guide for Windows XP

> DFE-530TX+ 10/100 Mb Ethernet PCI Adapter

## **Contents of Package:**

- DFE-530TX+ Ethernet PCI Adapter
- Printed Quick Installation Guide
- CD with Manual and Drivers

If any of the above items are missing, please contact your reseller.

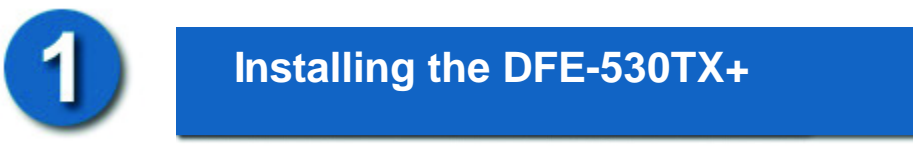

## Before you start, make sure to turn off your computer and unplug the power cord.

*Note:* To avoid damage caused by static electricity, make sure to properly ground yourself by first touching a metal part of your computer to discharge any static electricity before working with the DFE-530TX+ 10/100 Mb Ethernet PCI Adapter.

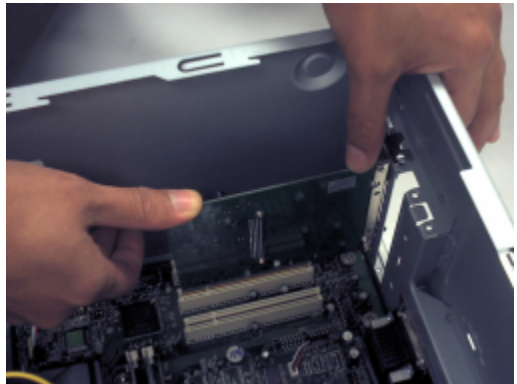

- **Remove** the back cover of the computer.
- **Install** the DFE-530TX+ carefully and firmly into an available PCI slot which is usually "white" or "cream" colored
- **Secure** the DFE-530TX+ with a screw.
- **Replace** the computer's cover.

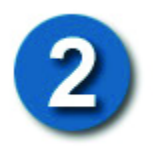

### **Installing the Drivers**

#### PLUG IN THE POWER CORD AND TURN ON YOUR COMPUTER.

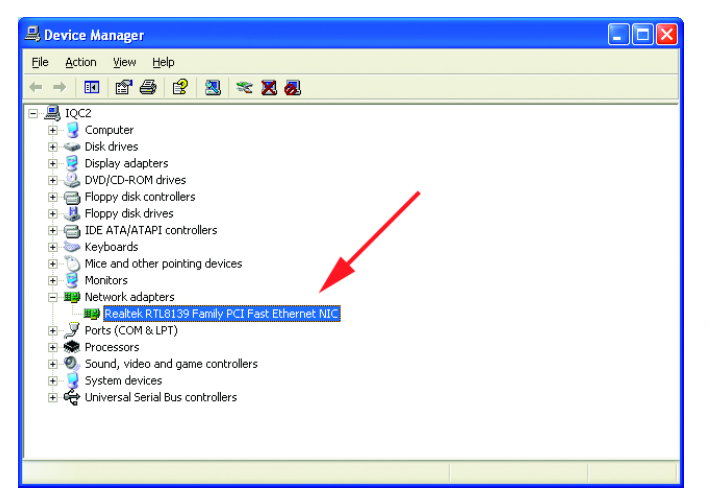

#### Go to START>SETTINGS> CONTROL PANEL> SYSTEM>HARDWARE >DEVICE MANAGER. Scroll down to **"Network** Adapters."

For most installations, Windows XP will automatically load **"Realtek"** drivers as shown at left.

| 🚚 Device Manager                                                                                                    |                                                                                |   |
|----------------------------------------------------------------------------------------------------|--------------------------------------------------------------------------------|---|
| File Action View Help                                                                                                    |                                                                                |   |
|                                                                                                    | s 🗶 🗶 😹                                                                        |   |
| COPULATION Computer Computer Conjular Obj.drives Obj.drives Obj.dri | s<br>evices<br>Disable<br>Uninstall<br>Scan for hardware changes<br>Properties | - |
| Launches the Hardware Update Wizar                                                                                                    | d for the selected device.                                                     |   |

Right-click on **"Realtek."** Click **"Update Driver."** The driver installation is complete.

If the **"Realtek"** driver does not appear under **"Network adapters,"** go to START>CONTROL PANEL. Switch to **"Classic View."** Double-click on **"Add Hardware."** The **"Hardware Update** 

**Wizard**" will appear. Follow the "Hardware Update Wizard" to complete the driver installation. (Please see Step 3.)

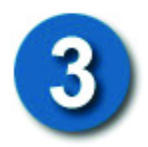

#### INSERT THE DFE-530TX+ DRIVER CD INTO THE CD-ROM DRIVE.

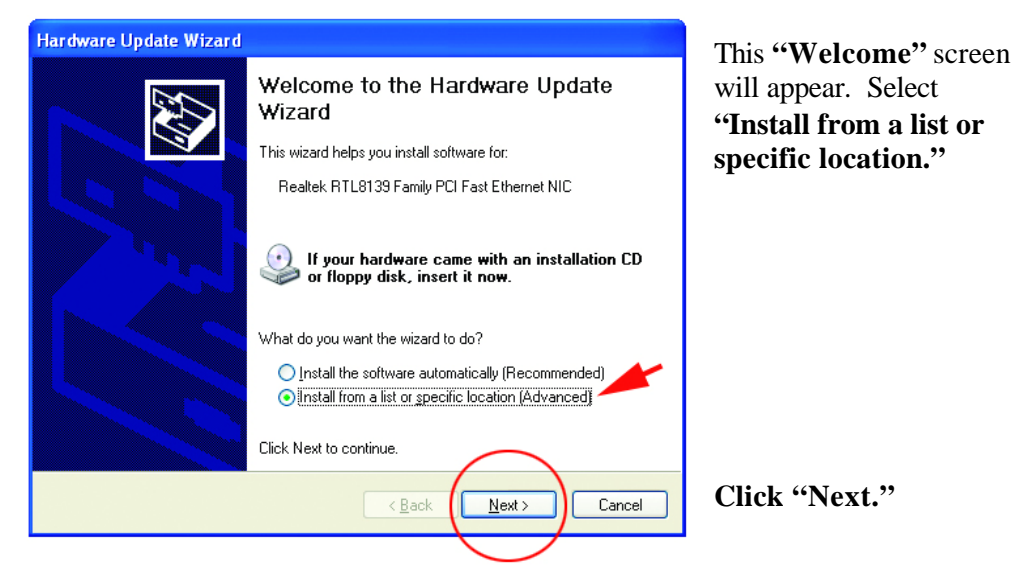

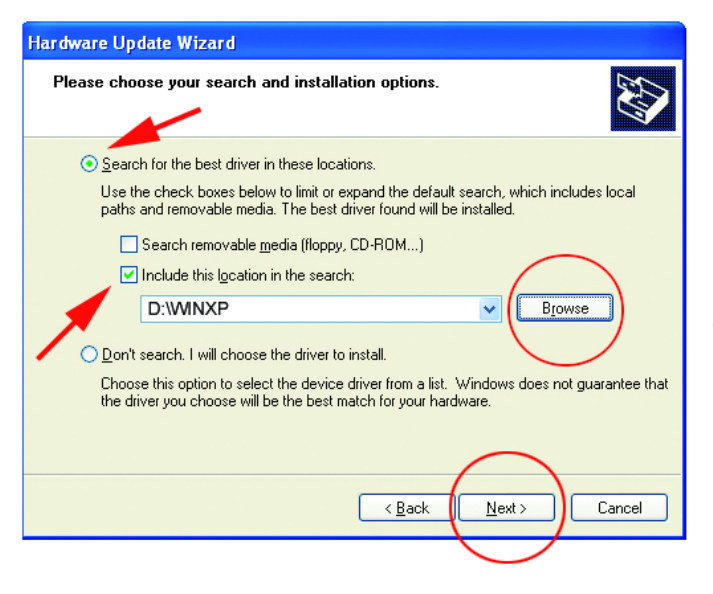

Select **"Search for the best drivers in these locations."** 

**"Browse"** for the drivers on the driver CD. (i.e., D:\WINXP, where "D" refers to the CD-ROM drive.)

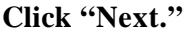

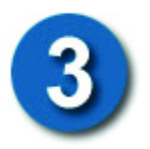

# Using the Add Hardware Wizard (continued)

| Hardware Update Wizard                                                                                                    |  |  |
|----------------------------------------------------------------------------------------------------|--|--|
| Select Network Adapter<br>Which network adapter do you want to install?                                                                    |  |  |
| Click the Network Adapter that matches your hardware, then click OK. If you have an installation disk for this component, click Have Disk. |  |  |
| Network Adapter:                                                                                                    |  |  |
| This driver is digitally signed.<br><u>I ell me why driver signing is important</u><br>( <u>Back</u> <u>Next</u> > Cancel                  |  |  |
|                                                                                                    |  |  |

Click on **"D-Link DFE-530TX+ PCI Adapter"** as shown.

Click "Next."

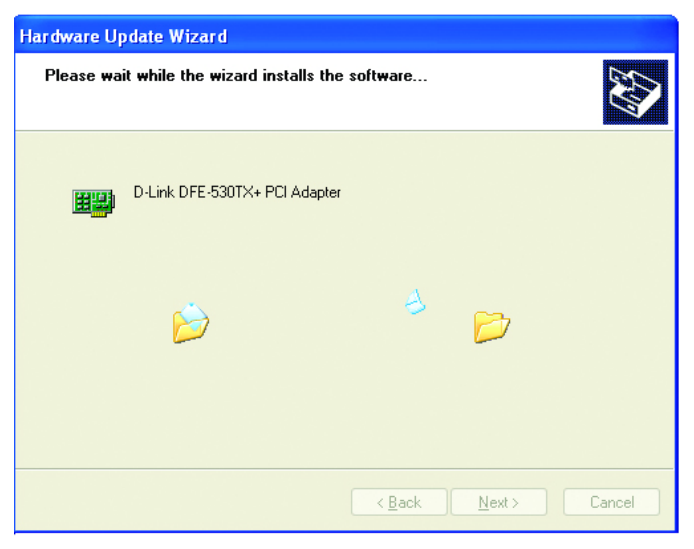

Windows XP will load the drivers and required system files.

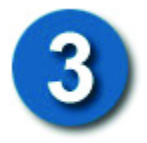

## Using the Add Hardware Wizard (continued)

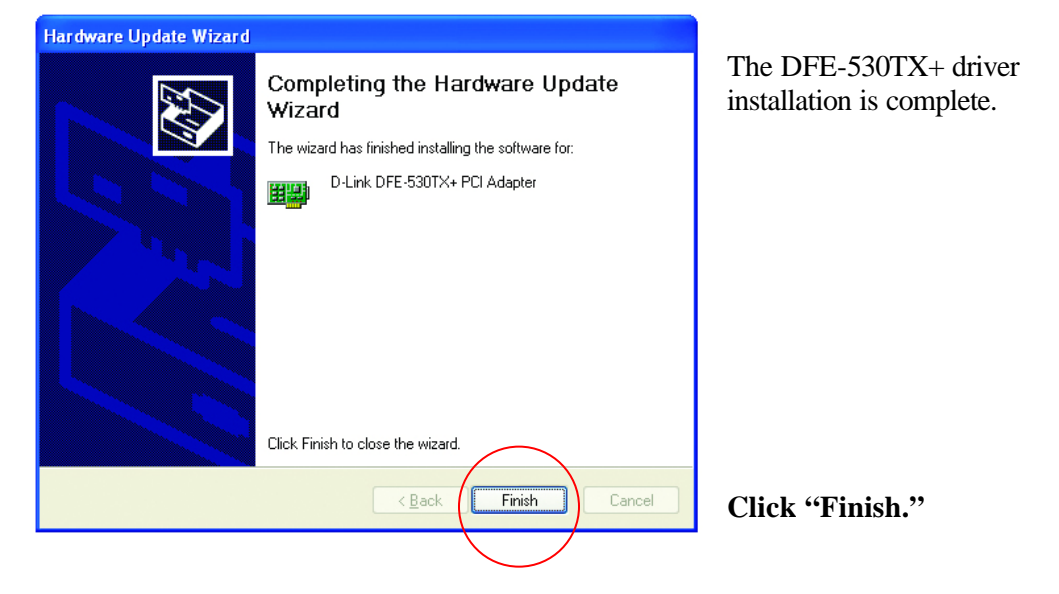

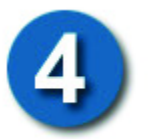

## **Checking the Installation**

| 🔒 Device Manager                                                                                                    |  |  |
|----------------------------------------------------------------------------------------------------|--|--|
| <u>File A</u> ction <u>Vi</u> ew <u>H</u> elp                                                                                                    |  |  |
| $\leftarrow \rightarrow \blacksquare \square \square \square \square \square \square \square \square \square \square \square \square \square \square \square \square \square \square$ |  |  |
| E 🚚 IQC2                                                                                                    |  |  |
| Computer                                                                                                    |  |  |
| + we Disk arives                                                                                                    |  |  |
| H                                                                                                    |  |  |
| File Floopy disk controllers                                                                                                    |  |  |
| Eleppy disk drives                                                                                                    |  |  |
| 🗄 🚍 IDE ATA/ATAPI controllers                                                                                                    |  |  |
| 🗉 🦢 Keyboards                                                                                                    |  |  |
| ⊕ ) Mice and other pointing devices                                                                                                    |  |  |
| 🕀 😼 Monitors                                                                                                    |  |  |
| E Be Network adapters                                                                                                    |  |  |
| E Berter (DELINK DELESSUIX + PUL Adapter)                                                                                                    |  |  |
| Processors                                                                                                    |  |  |
| H 🖗 Sound, video and name controllers                                                                                                    |  |  |
| H 9 System devices                                                                                                    |  |  |
| 🗉 🚭 Universal Serial Bus controllers                                                                                                    |  |  |
|                                                                                                    |  |  |
|                                                                                                    |  |  |
|                                                                                                    |  |  |
|                                                                                                    |  |  |

Go to: START>SETTINGS> CONTROL PANEL> SYSTEM>HARDWARE> DEVICE MANAGER.

To check that the installation of the **DFE-530TX+** was successful, scroll down and click on "**Network adapters.**" You have a successful installation when "**D-link DFE-530TX+**" appears (with no errors) as shown at left.

## **Technical Support**

You can find the most recent software and user documentation on the **D-Link** website.

**D-Link** provides free technical support for customers within the United States for the duration of the warranty on this product.

U.S. customers can contact **D-Link** technical support through our web site, by e-mail, or by phone.

United States technical support is available Monday through Friday from 6:00 a.m. to 6:00 p.m. (PST.)

Technical Support Website: http://www.support.dlink.com

Email: <a href="mailto:support@dlink.com">support@dlink.com</a>

**Phone**: 949-790-5290

If you are a customer residing outside of the United States, please refer to the list of **D-Link** locations that is included in the User's manual.

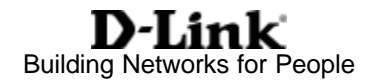